1. はじめに

ラスターデータを操作するには、[ラスター]をクリックし、下図のサブメニューを表示します。ここから操作を行います。

| 新規作成 消去 全体複写 縦横変換 | 変更 | 補正 | 複写 | ペン | 塗 | 52%-12 | ベクター化 | 設定 |
|-------------------|----|----|----|----|---|--------|-------|----|
|-------------------|----|----|----|----|---|--------|-------|----|

### 2. 設定

[ラスター]-[設定]をクリックします。

| ラスター設定              |         |         |    |       | × |
|---------------------|---------|---------|----|-------|---|
| ┌仮想ラスタ <sup>、</sup> | -のバス設定― |         |    |       |   |
| D:¥data¥            | ラスター    | •       | 参照 | 相対バス  |   |
|                     | バス登録    | バス変更 パス | 削除 |       |   |
|                     |         | OK      | [  | キャンセル |   |

仮想ラスターのパス設定:「仮想ラスター」とはリンクされたラスター です。ラスターそのものは「仮想ラスターパス設定」で設定されたフ ォルダ内にあります。

通常はラスターそのものを CAD データに取り込みますが、仮想ラス ターを設定すると、データ量・メモリ量の節約となり、操作が機敏に なります。

BV Family Ver.6 からはラスターのサイズはシートの縮尺に連動します。

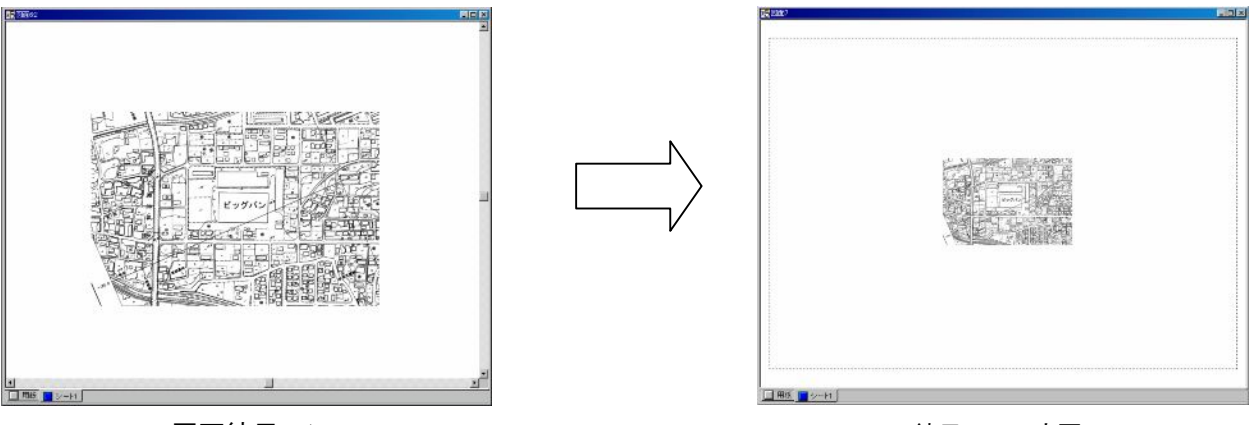

図面縮尺 1/1

縮尺 1/2 へ変更

## 3. 全体複写・移動する

[ラスター]-[全体複写]をクリックします。

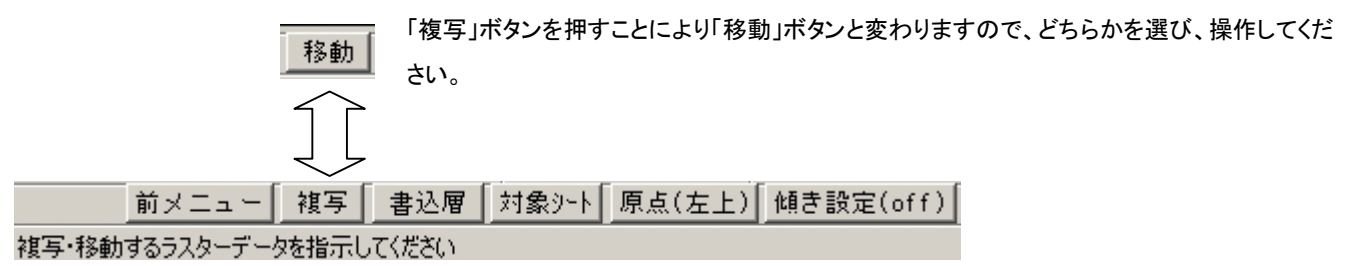

# 4. 変更する

[ラスター]-[変更]をクリックします。

| ラスター変更            | × |
|-------------------|---|
| レイヤ 🛛 💌 シート 🛛 💌   |   |
| データ色 背景色 「透過      |   |
| _DPI              |   |
| C 100DPI C 150DPI |   |
| C 200DPI C 300DPI |   |
| • 400DPI C 600DPI |   |
| C 800DPI          |   |
| ┌ ☑ 仮想ラスター        | - |
| 表示開始倍率下限 1        |   |
| 表示開始倍率上限 2000     |   |
| 読込バス              |   |
| D:¥data¥ラスター      |   |
| ファイル名             |   |
| ビッグバン             |   |
| ファイル形式            |   |
| BVI               |   |
| 08 ±550±0         |   |
|                   |   |
|                   |   |

レイヤ、シート:現在貼り付けてあるレイヤ、シートから別のレイヤ、シートへ移動しま す。

データ色、背景色:モノクロラスターの線(通常は黒)、背景色(通常は白)の色を変更 します。

DPI:ラスターの解像度を変更します。

仮想ラスター:貼り付けたラスターを仮想ラスターに変更します。

仮想ラスターはウィンドウの表示倍率が設定された範囲内に入り、か つ表示アリア内に入らなければ表示されません。表示倍率の設定をし ます。

読込パス:仮想ラスター化したデータの保存先を設定します。

ファイル名:仮想ラスター化したデータのファイル名を付けます。

ファイル形式:仮想ラスター化したデータのファイル形式を設定します。

(TIFF,BVI,CG4,BMP(モノクロ))

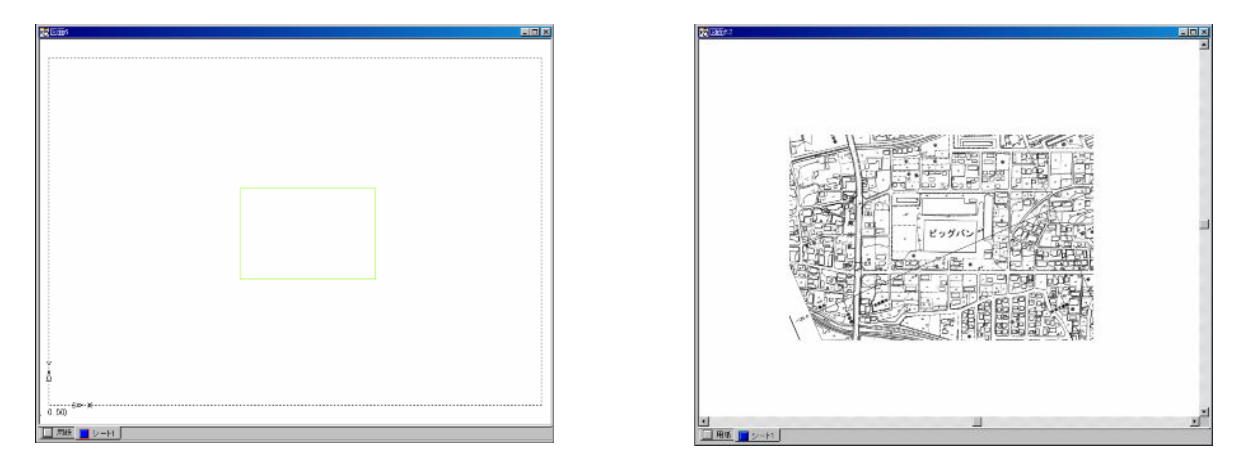

仮想ラスターの例として、表示開始倍率下限2倍とした場合、全画面表示(1倍、左図)だと緑色の矩形枠のみ表示します。表示倍率が2 倍以上(右図)になった時、表示されます。

#### 5. 補正する

[ラスター]-[補正]をクリックします。

補正には「4点補正」と「2点補正」の2種類があります。

4点補正は4点を指示してラスターを拡縮させます。

2点補正は2点を矩形状(対角)に範囲指定してラスターを拡縮させます。縦または横方向の拡縮が可能です。

注意事項:ラスターを傾き配置している場合、これらの操作は行えません。

補正先の範囲はラスター内です。補正先の基準点をラスター外で指示した場合、「ノットデータ」となります。

補正元のラスターと補正先のラスターは同じ解像度にしてください。解像度については「6. 一部複写・移動」をご覧ください。

①補正を行う前に

a)ラスターデータの端点・交点をマウス右クリックで読みとれるようにスナップモードを設定します。

[表示]-[スナップモードツールバー]にチェックを入れ、「スナップモードツールバー」を表示させます。

スナップモード(ラスターの端点)、(ラスターの交点)をクリックします。これで右クリック可能となります。

# 

b)測地座標に合わせて補正を行う場合は、[ラスター]-[設定]で「縮尺を有効にする」にチェックを入れて下さい。

②4点補正

[ラスター]-[補正]ボタンをクリックします。「4点補正」ボタンであることを確認します。

i

|       | 前メニュー | -[  | 4,   | 点補正 [ |
|-------|-------|-----|------|-------|
| 前正元の基 | └─put | t/F | R-re | ad]   |

1.補正元ラスターの基準点(1点目)をクリックします。

2.補正元の2点目をクリックします。同様に3点目、4点目を矩形状にクリックして範囲指定します。

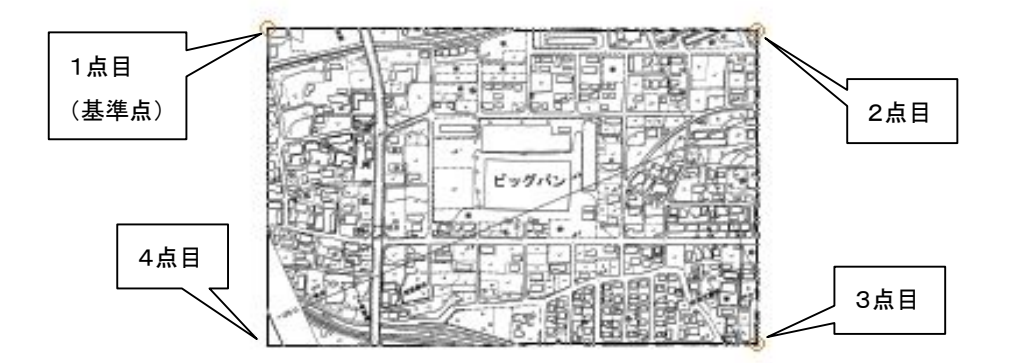

3.補正先の基準点をクリックします。その後、サイズを数値入力するか、マウスで指示します。マウス指示の場合は、「4点指示」のボタ ンをクリックします。

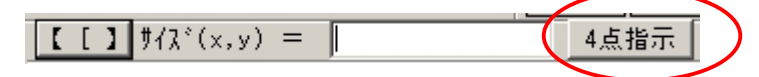

 4. 補正先ラスターの基準点(1点目)をクリックします。次に2点目をクリックします。同様に3点目、4点目を矩形状にクリックして範囲 指定します。

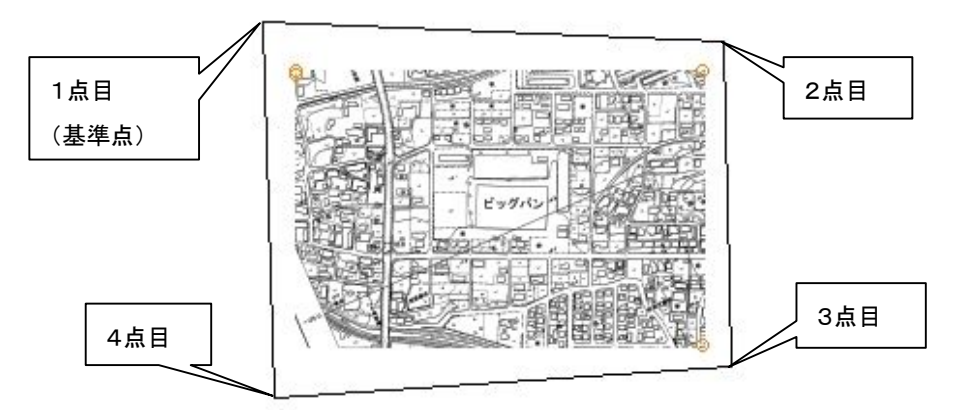

5.「実行」ボタンをクリックします。補正先の矩形形状にラスターが伸縮します。

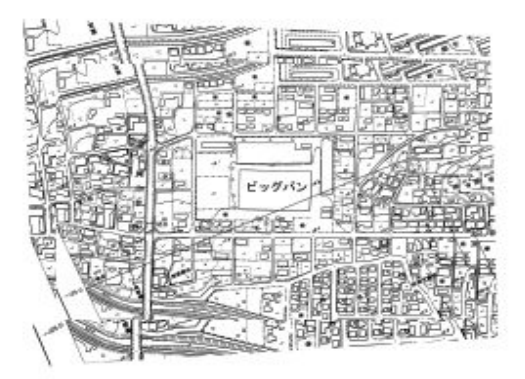

③2点補正

[ラスター]-[補正]ボタンをクリックします。

1.「4点補正」のボタンをクリックし、「2点補正」メニューとします。

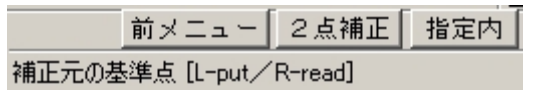

2.補正元ラスターの基準点を指示します。矩形状に範囲指定します。

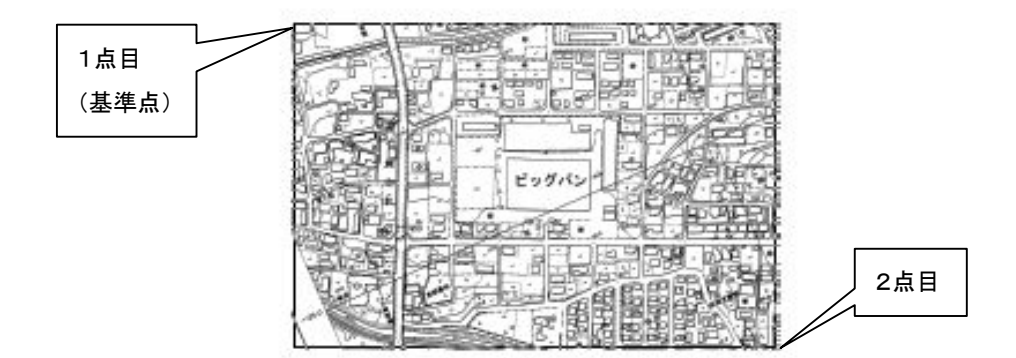

3.補正先ラスターの基準点を指示します。矩形状に範囲指定します。

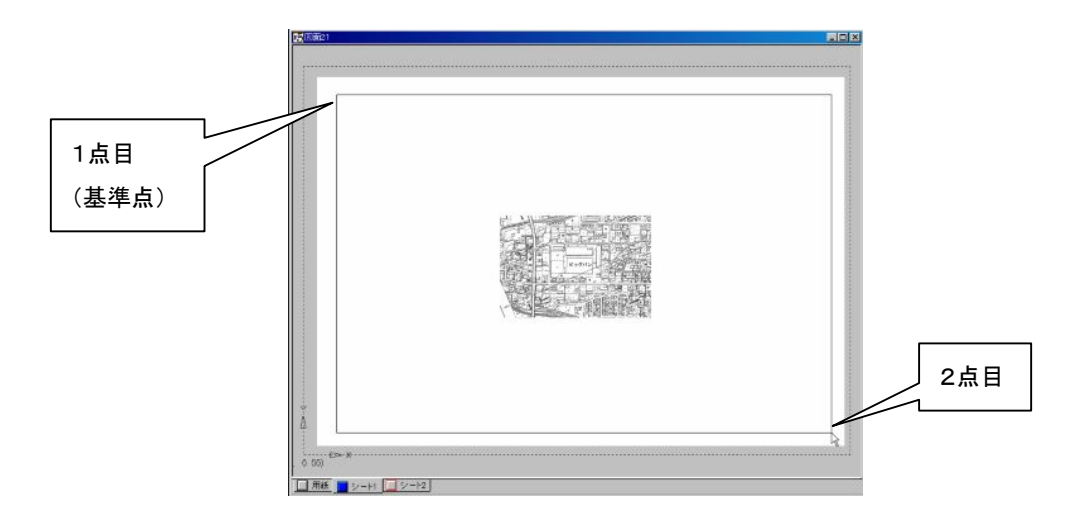

4.補正先の矩形形状にラスターが拡宿します。

6. ラスターの一部を移動

[移動]-[枠内移動]をクリックします。

「ラスター(ON)」であることを確認します。

| 文字列(ON)   ラスター(ON)   枠( | 内   矩形枠 | l |
|-------------------------|---------|---|
|-------------------------|---------|---|

ラスター内で矩形に選択します。

[OK]をクリックします。

グループの原点を指示します。後は通常の[移動]の操作を行います。

「複写」は[複写]- [枠内複写]をクリックし、同様の操作を行います。

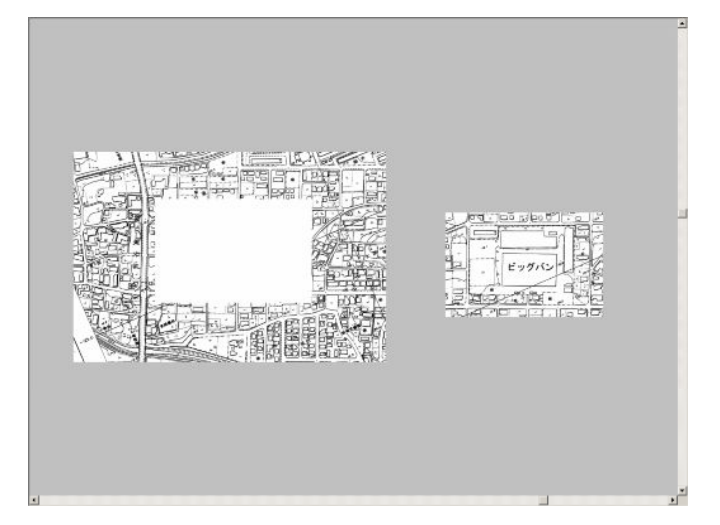

7. ラスターを塗りつぶす

[ラスター]-[塗]をクリックします。

範囲指定する事により、ラスターを塗りつぶす事ができます。

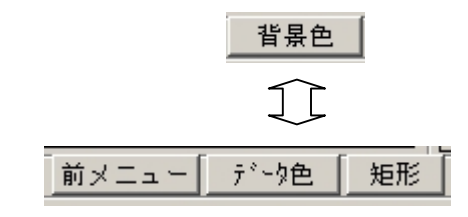

「データ色」塗りつぶし

「データ色」ボタンを押すこと、「背景色」になります。 どちらかの色で塗りつぶします。

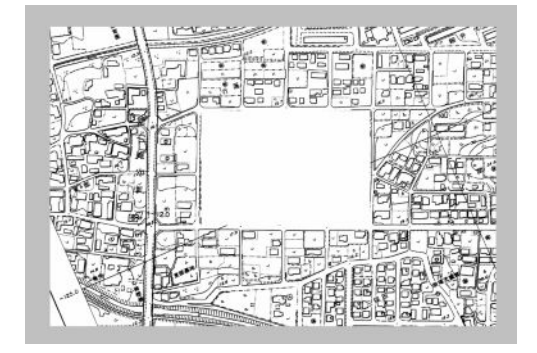

「背景色」塗りつぶし

8. ラスター化

[ラスター]-[ラスター化]をクリックします。

矩形状に範囲指定したベクターデータをラスター化します。

1.ラスターデータをベクターデータ上に新規作成して下さい。

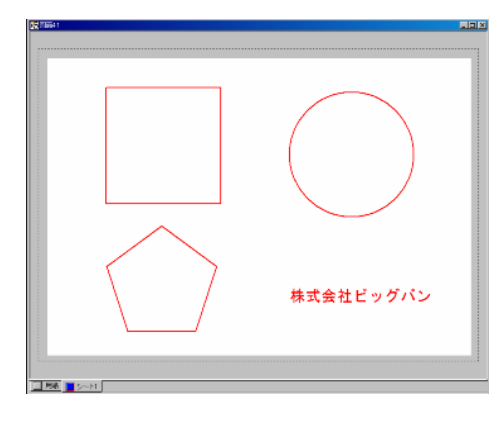

2.「ラスターを指示してください」と表示されるので、新規作成したラスターをクリックします。 3.「始点」をクリック、「終点」で対角にクリックして下さい。

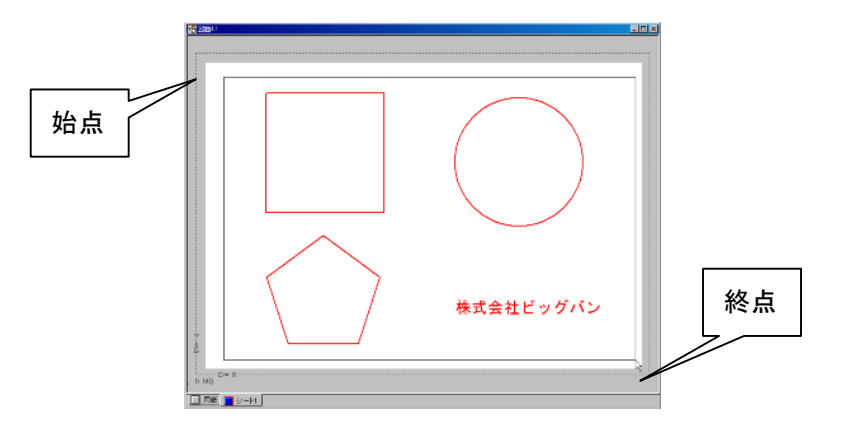

4.「ラスター化しますか」と表示されるので、「実行」をクリックします。しばらくお待ち下さい。 「ベクター削除」をクリック後、「実行」をクリックすると、ラスター化後、ベクターデータを自動削除します。

| []]    | 実行  | ベクター削除 |
|--------|-----|--------|
| ラスター化し | ますか |        |

5.「ベクター削除」をクリックしていない場合はベクターデータが残っていますので、これを削除します。 注意:ラスター化された線の太さは画面の表示倍率に依存します。

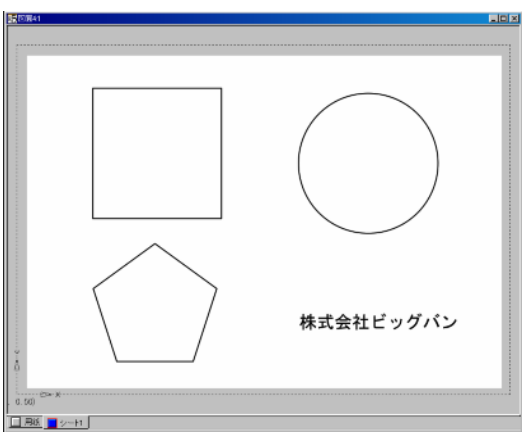

9. 全ラスター化

用紙全体をラスター化します。

[ラスター]-[全ラスター化]をクリックします。

解像度を選択します。

作成するラスターの解像度(DPI)を指定してください

[実行]をクリックします

「ラスター化されたベクターデータを削除しますか?」と表示します。「Yes」で削除、「No」でベクターデータを残します。

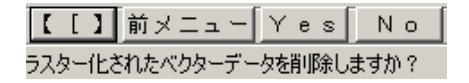

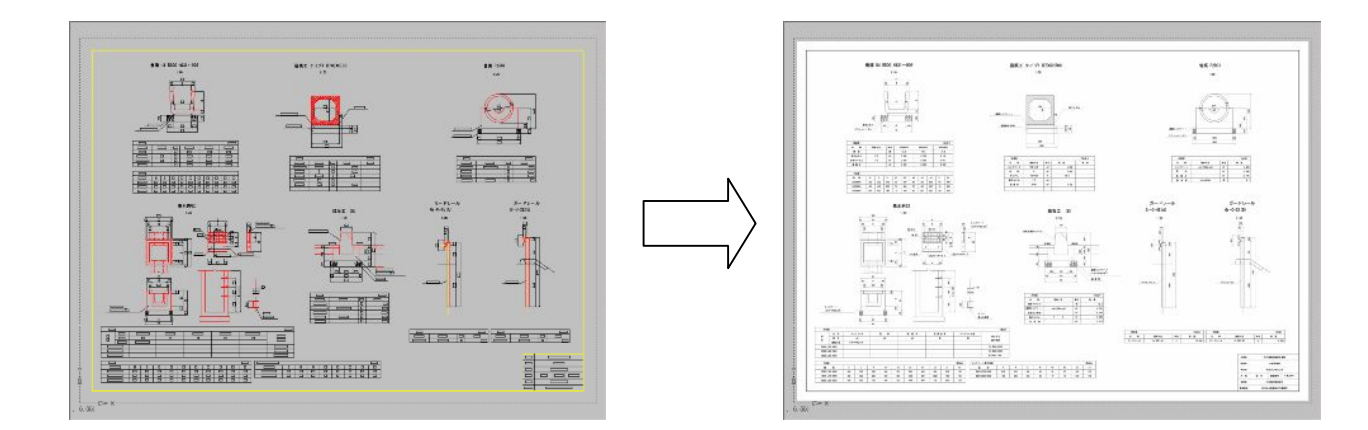

10. ベクター化

[ラスター]-[ベクター化]をクリックします。

矩形状に範囲指定したラスターデータをベクター化します。

1.「ラスターを指示してください」と表示されるので、ラスターをクリックします。

2.「始点」をクリック、「終点」で対角にクリックして下さい。

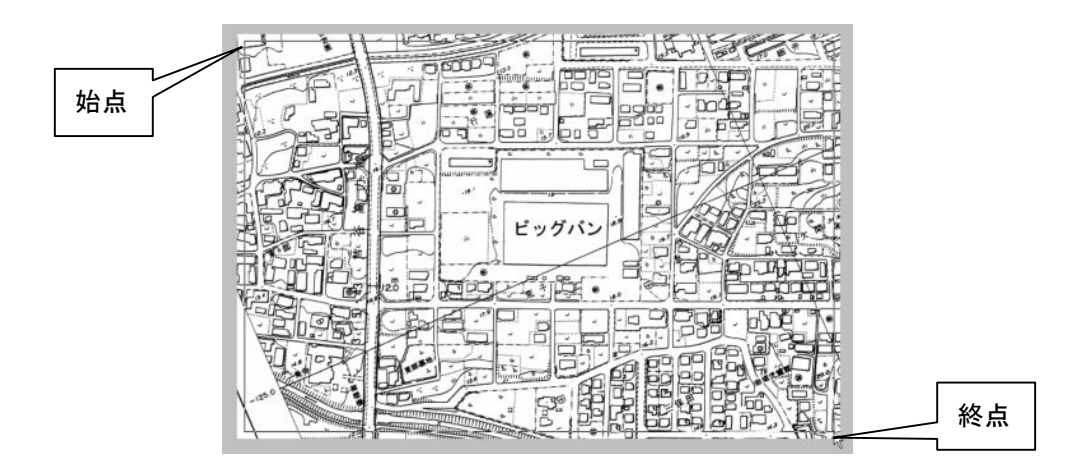

3.「ベクター化しますか」と表示されるので、「決定」をクリックします。

「ラスター削除」をクリック後「決定」をクリックすると、ベクター化後、ラスターデータのデータ色を自動削除します。

| []]   | 決定   | ラスター肖丁除 |  |
|-------|------|---------|--|
| ベクター化 | しますか |         |  |

4.「ラスタ・ベクタ変換」窓が開くので、「実行」をクリックします。しばらくお待ち下さい。

| 実行      |
|---------|
| バラメータ設定 |
| 閉じる     |
| 開じる     |

5.ベクター化されるので、ラスターデータを削除します。

線種・線色はペンコントロールパネルで設定した線種・線色に依存します。

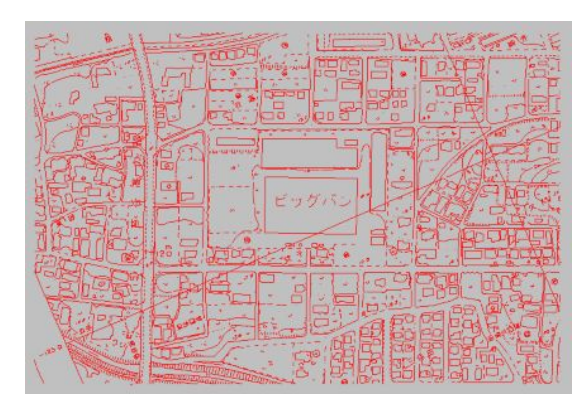

6.パラメータ設定

「ラスタ・ベクタ変換」窓が開いた時、「パラメータ設定」ボタンをクリックします。

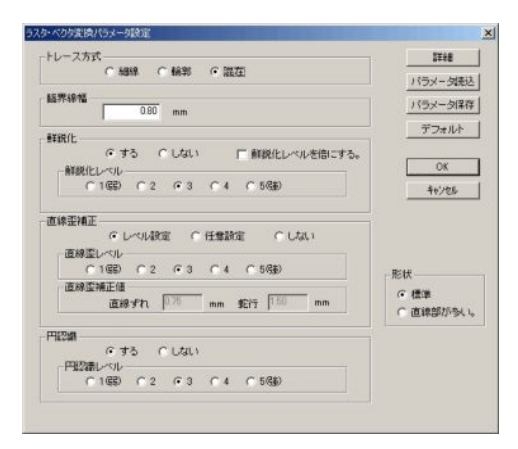

トレース方式: ラスターの線の太さにより、細線として変換するか、輪郭として変換するか、それらを混在させるかを選択します。 細線と 輪郭との区別は「臨界線幅」の数値によって区別します。

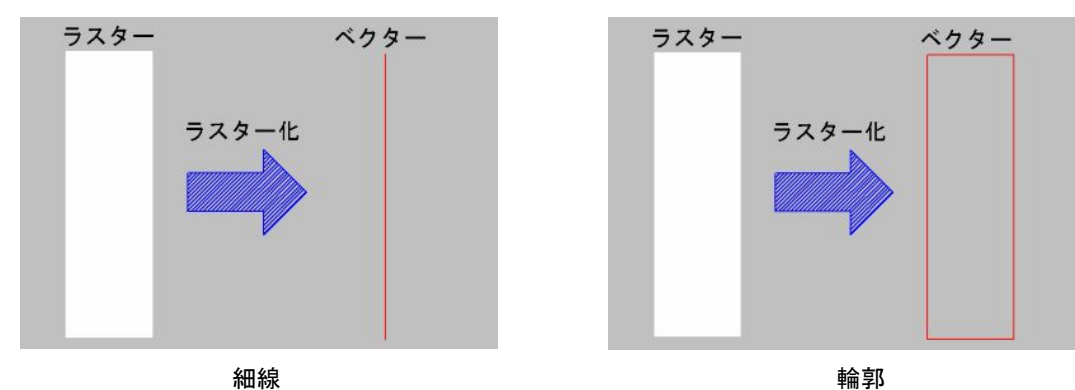

- 直線歪設定:直線の歪みを補正するかどうかの設定を行います。レベルが弱くなる程、小さい歪みに対しては補正されますが、大きな 歪みに対しては補正されません。
- 円認識:円、円弧、自由曲線部を円弧補完するかどうかの設定を行います。レベルがよわくなるに従って円、円弧の部分が少なくなり ます。